## Shadow Health Access Information

To begin, use the access code in the e-mail from Words of Wisdom (WOW) and the Shadow Health Course PIN posted by your instructor in the announcement to register for the Shadow Health Digital Clinical Experience. You must complete your registration before you can access the course.

**Registration Requirements:** 

- 1. Install the Chrome Web browser on your computer if you do not already have it. Other browsers may produce errors and impede your ability to complete this assignment.
- 2. Register for your course using your Access Code and PIN.

Complete the following steps to register for Shadow Health:

- 1. Access the <u>Shadow Health</u> Web site.
- 2. Input Access Code and PIN:
  - Enter the **PIN** to register for this course. The PIN is a unique identifier specific to this course. **The PIN is posted by your instructor in an announcement**.
  - Enter your Access Code to complete your course registration. Your unique access code is sent via email from Words of Wisdom (WOW). The email will be sent from WOW User Management to your school email address.
- 3. Click the name of this course in the Active Courses list.